## https://www.finnair.com/ch-fr

| Vots                | <b>RE VOYAGE</b><br>Billet prime Location | commence ici       |                                       |  |
|---------------------|-------------------------------------------|--------------------|---------------------------------------|--|
| Type de<br>Aller-re | : voyage<br>tour                          | De<br>Genève (GVA) | À<br>Ajouter une ville de destination |  |
|                     | Type de voyo                              | ıge                | ×                                     |  |
|                     | Aller-retour                              |                    | ~                                     |  |
|                     | Aller simple                              | Aller simple       |                                       |  |
|                     | Multi-destinations                        | Nouveau            |                                       |  |
|                     |                                           | Terminé            |                                       |  |

- 1) Aller sur le site Finnair https://www.finnair.com/ch-fr
- 2) Cliquer sur "Réserver", puis "Vols", puis "Type de réservation". Il est impératif de choisir "Multi-destinations".
- 3) C'est à ce moment, que vous devrez indiquer le nombre de voyageurs.
- 4) Ensuite, vous devrez indiquer 3 vols, comme mentionné ci-dessous :
  - o Genève Helsinki le 28.08.2025 à 18h55 22h50
  - o Helsinki Göteborg le 30.08.2025 à 11h00 12h00
  - o Göteborg Genève le 01.09.2025 à 13h00 18h10

Il y aura bien 4 vols dans les faits, mais il vous faut **IMPERATIVEMENT** n'indiquer **que 3 vols**, parce que le 3<sup>ème</sup> et le 4<sup>ème</sup> ne font **qu'un** c'est juste une escale.

- 5) A un moment donné, on vous proposera de choisir la classe de voyage. Vous aurez 3 choix et nous vous recommandons « Economic classic » qui vous permettra d'avoir un bagage de cabine et si jamais aussi un bagage de soute. La version « super Light » ne permet de venir dans l'avion qu'avec un tout petit sac aux dimensions indiquées.
- 6) Pour passer à une étape suivante, il vous faudra « cocher » un petit rond blanc où il est écrit « Economy Classic ». Pour la suite, c'est assez simple.

## Comme hôtels, nous vous proposons ....

- A Helsinki, le Scandic Simonkentta, pour 2 nuits, soir du 28 au 30.08.2025. En devenant membre de Scandic, vous pouvez bénéficier d'un petit rabais sur le prix de la chambre. C'est gratuit. Attention : 1 carte par chambre
- A Göteborg, le Scandic Rubinen.

Sans soucis, appelez nous 076 352 96 92 pour un coup de main.